# Il layout degli oggetti

Con il termine **layout** si intende la modalità con cui le componenti grafiche sono posizionate all'interno di una finestra. La descrizione del layout delle applicazioni Android è contenuta nei file XML della cartella *res/layout*.

I tre layout maggiormente utilizzati sono:

| LinearLayout<br>orizzontale             | Posiziona le componenti al suo interno su un'unica<br>linea. Le componenti figlie vengono aggiunte in ordi-<br>ne da sinistra a destra.                                                                                                    |
|-----------------------------------------|----------------------------------------------------------------------------------------------------|
| <b>LinearLayout</b><br><i>verticale</i> | Posiziona le componenti al suo interno su un'unica<br>colonna. Le componenti figlie vengono aggiunte in<br>ordine dall'alto in basso.                                                                                                    |
| RelativeLayout                          | Permette di specificare la posizione delle compo-<br>nenti in modo relativo alle altre componenti presen-<br>ti. Le componenti possono essere posizionate a si-<br>nistra/destra, o in alto/basso, di un'altra componen-<br>te, oppure possono essere allineate al contenitore. |

Il LinearLayout orizzontale è descritto con il seguente tag XML:

```
<LinearLayout xmlns:android="http://schemas.android.com/apk/res/android"
android:layout_width="fill_parent"
android:layout_height="fill_parent"
android:orientation="horizontal" >
```

```
</LinearLayout>
```

Il LinearLayout verticale utilizza lo stesso tag ma con un valore diverso per l'attributo orientation.

```
<LinearLayout xmlns:android="http://schemas.android.com/apk/res/android"
android:layout_width="fill_parent"
android:layout_height="fill_parent"
android:orientation="vertical" >
```

```
</LinearLayout>
```

Le componenti grafiche vengono aggiunte all'interno del tag *LinearLayout* e si dispongono automaticamente in base all'orientamento impostato.

## PROGETTO

#### Creare un layout per chiedere l'apertura o il salvataggio di un file.

Il layout è composto da una etichetta, su cui viene visualizzato il nome del file, e due pulsanti per eseguire le operazioni di apertura e salvataggio. Le componenti grafiche vengono posizionate in orizzontale, una di fianco all'altra.

L'etichetta è stata creata con una dimensione grande (*Large*) e prevede uno spazio bianco alla destra del nome del file, inserito tramite l'attributo **paddingRight**.

```
android:paddingRight="50dp"
android:textAppearance="?android:attr/textAppearanceLarge"
```

Il codice completo del file di layout è riportato di seguito.

```
Layout (res/layout/apertura_file.xml)
```

```
<?xml version="1.0" encoding="utf-8"?>
<LinearLayout xmlns:android="http://schemas.android.com/apk/res/
android"
    android:layout_width="match_parent"
    android:layout height="match parent"
    android:orientation="horizontal" >
    <TextView
         android:id="@+id/txtFile"
         android:layout_width="wrap_content"
         android:layout height="wrap content"
         android:paddingRight="50dp"
         android:text="File.txt"
         android:textAppearance="?android:attr/textAppearanceLarge" />
    <Button
         android:id="@+id/btnApri"
         android:layout width="wrap content"
         android:layout_height="wrap_content"
         android:text="Apri" />
    <Button
         android:id="@+id/btnSalva"
         android: layout width="wrap content"
         android:layout_height="wrap_content"
         android:text="Salva" />
</LinearLayout>
                         File.txt
                                 Apri Salva
```

## PROGETTO

#### Creare un layout per gestire la login.

Il layout è composto da due caselle di testo, in cui inserire il nome utente e la password, e un pulsante per verificare i dati inseriti. Le componenti grafiche vengono posizionate in verticale, una sotto l'altra.

Le due caselle di testo occupano tutta la larghezza del layout, come specificato dall'attributo **layout\_width**.

```
android:layout_width="match_parent"
```

Il pulsante di login è posizionato nel centro del layout, come specificato dall'attributo **layout\_gravity**.

```
android:layout_gravity="center_horizontal"
```

Il testo visualizzato nelle caselle di testo, quando sono vuote, si indica con l'attributo hint.

```
android:hint="Utente"
```

Il codice completo del file di layout è riportato di seguito.

```
Layout (res/layout/login.xml)
```

```
<?xml version="1.0" encoding="utf-8"?>
<LinearLayout xmlns:android="http://schemas.android.com/apk/res/android"
    android:layout_width="match_parent"
    android:layout height="match parent"
    android:orientation="vertical" >
    <EditText
        android:id="@+id/editUtente"
        android:layout_width="match_parent"
        android:layout height="wrap content"
        android:hint="Utente" />
    <EditText
        android:id="@+id/editPassword"
        android:layout_width="match_parent"
        android:layout height="wrap content"
        android:hint="Password"
        android:inputType="textPassword" />
    <Button
        android:id="@+id/btnLogin"
        android:layout_width="wrap_content"
        android:layout height="wrap content"
        android:layout_gravity="center_horizontal"
                                                     Utente
        android:text="Login" />
                                                     Password
                                                            Login
</LinearLayout>
```

Il RelativeLayout è descritto con il seguente tag XML:

```
<RelativeLayout xmlns:android="http://schemas.android.com/apk/res/android"
android:layout_width="match_parent"
android:layout_height="match_parent">
```

</RelativeLayout>

Le componenti grafiche vengono aggiunte all'interno del tag *RelativeLayout* e si dispongono automaticamente in base al valore degli attributi di posizionamento.

La seguente tabella mostra gli attributi per posizionare le componenti in modo relativo rispetto al contenitore.

| Attributo                       | Descrizione                                                                                                    |
|---------------------------------|----------------------------------------------------------------------------------------------------|
| layout_alignParentTop           | Se ha il valore <i>true</i> , la componente è posizionata in alto nel contenitore.                                   |
| layout_alignParentBottom        | Se ha il valore <i>true</i> , la componente è posizionata in basso nel contenitore.                                  |
| layout_alignParentLeft          | Se ha il valore <i>true</i> , la componente è posizionata a sinistra nel contenitore.                                |
| layout_alignParentRight         | Se ha il valore <i>true</i> , la componente è posizionata a destra nel contenitore.                                  |
| layout_centerVertical           | Se ha il valore <i>true</i> , la componente è centrata vertical-<br>mente rispetto al contenitore.                   |
| android:layout_centerHorizontal | Se ha il valore <i>true</i> , la componente è centrata orizzon-<br>talmente rispetto al contenitore.                 |
| android:layout_centerInParent   | Se ha il valore <i>true</i> , la componente è centrata orizzon-<br>talmente e verticalmente rispetto al contenitore. |

Per esepio, per allineare un pulsante alla destra del suo contenitore si inserisce l'attributo *layout\_alignParentRight* con il valore *true* nel tag della componente.

```
<Button
android:id="@+id/btnConferma"
android:layout_width="wrap_content"
android:layout_height="wrap_content"
android:layout_alignParentRight="true"
android:text="Conferma" />
```

La seguente tabella mostra gli attributi per posizionare le componenti in modo relativo rispetto alle altre componenti.

| Attributo          | Descrizione                                                                                                    |
|--------------------|----------------------------------------------------------------------------------------------------|
| layout_toLeftOf    | Posiziona lo spigolo destro della componente alla sinistra della componente indicata come parametro.                  |
| layout_toRightOf   | Posiziona lo spigolo sinistro della componente alla destra della componente indicata come parametro.                  |
| layout_above       | Posiziona lo spigolo inferiore della componente sopra la componente indicata come parametro.                          |
| layout_below       | Posiziona lo spigolo superiore della componente sotto la componen-<br>te indicata come parametro.                     |
| layout_alignTop    | Allinea lo spigolo superiore della componente con lo spigolo superio-<br>re della componente indicata come parametro. |
| layout_alignBottom | Allinea lo spigolo inferiore della componente con lo spigolo inferiore della componente indicata come parametro.      |
| layout_alignLeft   | Allinea lo spigolo sinistro componente con lo spigolo sinistro della componente indicata come parametro.              |
| layout_alignRight  | Allinea lo spigolo destro della componente con lo spigolo destro della componente indicata come parametro.            |

Per esempio, per allineare la casella di testo *editAnno* alla destra della casella di testo *editMese*, in modo che siano allineati anche gli spigoli inferiori, si utilizzano gli attributi *layout\_toRightOf* e *layout\_alignBottom*. Si noti che il nome della componente è fatto precedere dalla sequenza di caratteri @+id/.

```
<EditText
android:id="@+id/editAnno"
android:layout_width="wrap_content"
android:layout_height="wrap_content"
android:layout_alignBottom="@+id/editMese"
android:layout_toRightOf="@+id/editMese"
android:hint="aaaa"
android:inputType="number" />
```

### PROGETTO

#### Creare un layout per l'inserimento dei dati di pagamento con carta di credito.

Il layout è composto da diverse caselle di testo per la raccolta dei dati, un'etichetta e un pulsante di conferma.

Il codice completo del file di layout è riportato di seguito.

Layout (res/layout/pagamento.xml)

```
<?xml version="1.0" encoding="utf-8"?>
<RelativeLayout xmlns:android="http://schemas.android.com/apk/res/android"
android:layout_width="match_parent"
android:layout_height="match_parent">
```

```
<EditText
    android:id="@+id/editNominativo"
    android:layout width="fill parent"
    android:layout_height="wrap_content"
    android:layout alignParentTop="true"
    android:hint="Nominativo" />
<EditText
    android:id="@+id/editNumero"
    android:layout width="wrap content"
    android:layout height="wrap content"
    android:layout alignParentLeft="true"
    android:layout below="@+id/editNominativo"
    android:layout toLeftOf="@+id/editCVV"
    android:inputType="number" />
<Button
    android:id="@+id/btnConferma"
    android:layout_width="wrap_content"
    android:layout_height="wrap_content"
    android:layout alignBottom="@+id/editAnno"
    android:layout alignParentRight="true"
    android:layout_below="@+id/editNominativo"
    android:text="Conferma" />
<EditText
    android:id="@+id/editCVV"
    android:layout width="wrap content"
    android:layout_height="wrap_content"
    android:layout_alignBottom="@+id/editNumero"
    android:layout toLeftOf="@+id/btnConferma"
    android:inputType="number"
    android:width="60dp" />
<TextView
    android:id="@+id/txt"
    android:layout_width="wrap_content"
    android:layout_height="wrap_content"
    android:layout alignBottom="@+id/editMese"
    android:layout alignParentLeft="true"
    android:text="Scadenza"
    android:textAppearance="?android:attr/textAppearanceSmall" />
```

## <EditText

```
android:id="@+id/editAnno"
android:layout_width="wrap_content"
android:layout_height="wrap_content"
android:layout_alignBottom="@+id/editMese"
android:layout_alignRight="@+id/editCVV"
android:layout_toRightOf="@+id/editMese"
android:hint="aaaa"
android:inputType="number" />
```

| <edittext<br>android:id="@-<br/>android:layour<br/>android:layour<br/>android:layour<br/>android:layour<br/>android:hint=<br/>android:hint=<br/>android:width<br/></edittext<br> | +id/editMese"<br>t_width="wrap_content"<br>t_height="wrap_content"<br>t_below="@+id/editNumero"<br>t_toRightOf="@+id/txt"<br>"mm"<br>Type="number"<br>="75dp" /> |
|----------------------------------------------------------------------------------------------------|----------------------------------------------------------------------------------------------------|
|                                                                                                    | Nominativo<br>Scadenza mm aaaa Conferma                                                                                                    |